## Foire Aux Questions

- Accéder au site de compétition carambole

L'accès sera le même que celui du site de gestion des licences :

https://www.telemat.org/FFBI/sif/

(même adresse, identifiant et mot de passe affecté **à la structure** - club, CDB, ligue). Un menu supplémentaire apparaît (\*) pour la gestion des compétitions carambole.

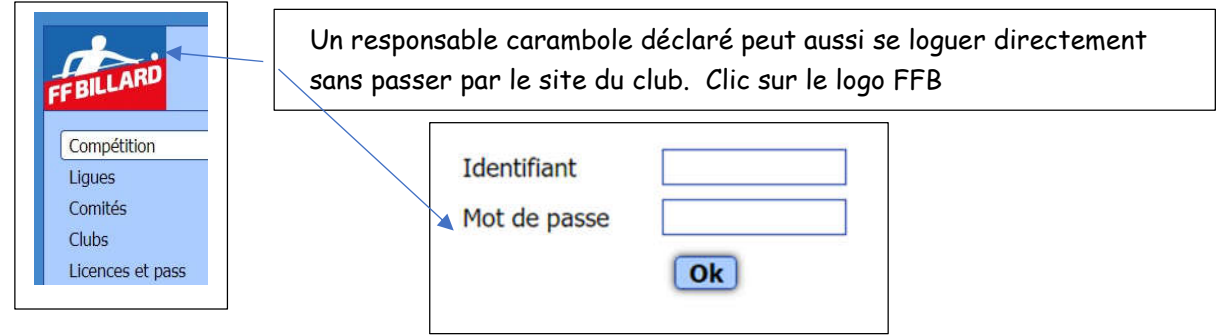

Pendant la période d'arrêt des compétitions, il est possible de tester librement le système à une adresse spécifique : <u>https://www.telemat.org:8120/FFBI/sif/</u> Dès l'ouverture officielle du système de compétition, l'accès se fera pas le site habituel.

### - Identification

Les droits d'accès sont attribués désormais par les présidents de chaque échelon (ligue / CDB / club) qui désignent le ou les responsables sportifs carambole dans la page "Ligue", "Comité" ou "Club" du logiciel de prise de licences (cela suppose pour un club d'être à jour d'affiliation). Sur le site E2i d'un club:

- Choisir le menu Club
- A la rubrique "Dirigeants" cliquer sur "Modifier"

| Foire aux questions                                           | Dirigeant            | s Modifier     |  |
|---------------------------------------------------------------|----------------------|----------------|--|
| Nous contacter                                                | Ø                    |                |  |
|                                                               |                      |                |  |
|                                                               | Numero licence       | Adresse e-mail |  |
| Responsable carambole                                         | Numero IIcence       | Adresse e-mail |  |
| Responsable carambole<br>LAURENT ABLONDI<br>FABRICE KONIECZNY | 151373 L<br>135452 S | Adresse e-mail |  |

Il suffit d'indiquer le n° de licence du responsable carambole que vous voulez ajouter. Vous pouvez modifier cette liste en temps réel en fonction de vos besoins (pour les directeurs de jeu par exemple). Pour les autres instances (CDB, ligues) le fonctionnement est le même.

 Les structures conservent leur identifiant et mot de passe pour la gestion des licences : il s'agit d'un identifiant collectif (pour le club, le CDB, ou la ligue)
Les responsables caramboles ont un identifiant individuel (leur n° de licence) et sont donc administrateurs: de niveau 1 pour les clubs, 2 pour les CDB, 3 pour les

Comment retrouver un mot de passe ?

Sur la page E2i du club (accès par <u>https://www.telemat.org/FFBI/sif/</u>) il suffit de choisir "Impression de licence", de sélectionner la ou les licences choisies, puis de cliquer – en bas de page – sur le bouton

Imprimer les licences sélectionnées

Un fichier pdf sera téléchargé sur votre ordinateur **l'Identifiant et le mot de passe apparaissent sur le courrier** envoyé avec la licence.

Il sera aussi possible de demander à E2i sur la page https://www.telemat.org/FFBI/sif/

| Identifiant  |                    |
|--------------|--------------------|
| Mot de passe | Mot de passe perdu |
| Ok           | )                  |

En cliquant sur Mot de passe perdu : un code de contrôle permettant de redéfinir le mot de passe sera renvoyé à l'adresse mail associée à la licence.

#### - Les "districts"

Si un district correspond à un département possédant un comité départemental actif : les responsables devront être déclarés par le comité départemental sur sa page E2i (gestion licences).

Les responsables de district doivent donc s'adresser à leur CDB Si un district couvre un territoire qui ne respecte pas le découpage d'un département ou si un district regroupe plusieurs départements (comité interdépartemental) : les responsables sportifs devront être déclarés par la ligue correspondante.

Les responsables de district doivent donc s'adresser à leur ligue (pour les cas particuliers, du type regroupements de CDB, vous pouvez vous adresser aux responsables nationaux : Commission Nationale Carambole) ou au responsable commission SI FFB)

#### Les niveaux de droit

Les niveaux de droits d'accès seront les mêmes que sur FFB sportif mais seront strictement calqués sur la zone géographique :

- un responsable sportif de club n'aura accès qu'à son club
- un responsable départemental ou régional n'aura accès qu'à son département ou sa ligue

Le cas sera différent pour les districts (puisque la zone géographique est souvent différente d'un département). C'est la ligue qui désignera les responsables districts parmi ses responsables carambole ligue.

## - Faut-t-il créer/déclarer un compétiteur ?

NON. Tous les licenciés pourront être compétiteurs. Seules les convocations reçues par le club organisateur de la compétition feront foi. Ce sont les Directeurs de jeu qui inscriront les compétiteurs dans la compétition (un responsable de plus haut-niveau pourra aussi préinscrire les compétiteurs; le directeur de jeu rectifiera si nécessaire le jour de la rencontre).

### - Préparer des matchs

S'il le souhaite, le responsable de district ou de ligue pourra préparer la compétition avec le nom des joueurs et les matchs préremplis à compléter.

### - Un joueur non-licencié peut-il participer à une compétition ?

NON. Un joueur ne pourra participer à une compétition que si sa licence est en cours de validité pour la saison.

### - Le système comporte-t-il des sécurités ?

OUI. Pour éviter des saisies incohérentes, des messages en rouge s'affichent dans les champs. Si le bouton "Enregistrement" n'apparaît pas dans la fenêtre, c'est qu'il y a une incohérence ou un champ vide : regardez si une inscription en rouge n'apparaît pas.. Dans le même esprit, l'attribution des points de match sera automatique (sauf en cas de prolongation) et le nombre de reprises sera le même pour les deux joueurs. Pour les rares cas où le nombre de reprises serait différent, il faudra le signaler à un administrateur de plus haut niveau qui rectifiera.

Tout cela sécurisera et simplifiera les saisies.

# Trucs et astuces

- Identification : Si vous ne voyez pas la fenêtre d'identification, clic sur le logo FFB en haut à gauche
- Certains champs nécessitent une validation pour être pris en compte Utilisez la touche Tabulation (Tab) pour naviguer et valider la saisie

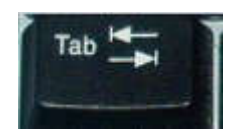

- Saisie de dates La saisie se fait au format jj/mm/aa (ex : 05/09/20) Comme dans Excel, il suffit de taper 5/9 et d'appuyer sur la touche Tab pour obtenir la date sur l'année courante

- Le bouton Enregistrer n'apparaît pas après votre saisie Votre saisie est incomplète (voir champs en rouge) ou incohérente : vérifiez et complétez ou rectifiez l'ensemble de votre saisie.
- Les boutons : quand vous êtes identifié et selon votre niveau de droits, des boutons apparaissent à côté des noms de phase, de poule, de match, et qui permettent de modifier ou supprimer la phase, la poule, le match C Match 1 - 25/09/2020 C 🍘

- Nom et fonction des boutons

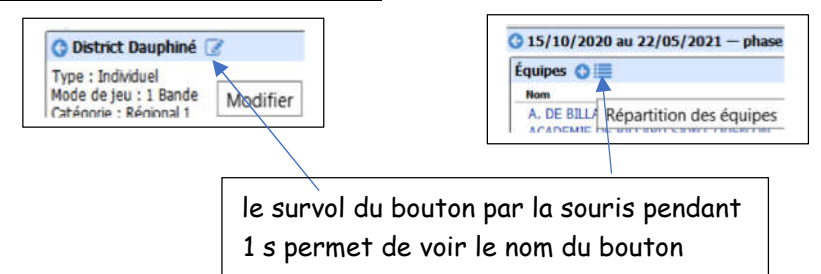

#### Connaître son niveau de droit

Quand vous vous identifiez avec votre n° de licence, vous arrivez sur votre page de licence. Dans la page il y a une rubrique "Fonctions" qui indique les fonctions assumées

| Fonctions                             |                         |
|---------------------------------------|-------------------------|
| CDB Vendée – 85 :                     | Trésorier               |
| LES HERBIERS BILLARD ACADEMIE - 16058 | : Trésorier             |
| CDB Vendée – 85 :                     | Responsable carambole   |
| LES HERBIERS BILLARD ACADEMIE - 16058 | : Responsable carambole |

Le bouton "Enregistrer" n'apparaît pas

Il y a une incohérence qui empêche la publication du bouton "Enregistrer". Un champ en rouge indique une incohérence (date, champ vide, reprises, distance, meilleure série, ...)

Il se peut que la date indiquée ne corresponde pas à la date de la compétition prévue ou soit en dehors de la plage de dates prévue.

Dès que vous aurez corrigé l'incohérence, le bouton Enregistrer apparaîtra.

Contact : Claude Schaffran - <u>claude.schaffran@ffbillard.com</u> Merci d'indiquer votre n° de licence et le nom <u>complet</u> de votre club (ou son n°)